Eclipse 导入工程时乱码问题的解决

## 1、 导入工程

1) 打开 eclipse,在 File 选项中点击 Import...项。

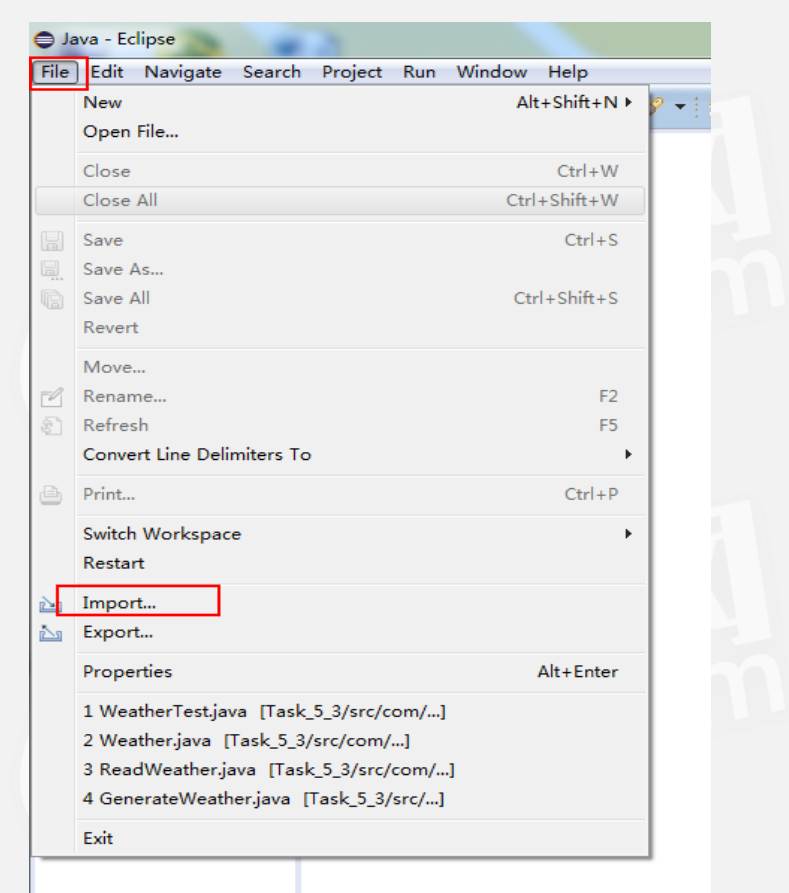

2) 在 Import 窗口中,选择 General 下的 Existing Projects into Workspace,点击 Next。

| Import                                                                                                    |                  |
|----------------------------------------------------------------------------------------------------|------------------|
| Select<br>Create new projects from an archive file or directory.                                                                                                    | r <sup>2</sup> n |
|                                                                                                    |                  |
| Select an import source:                                                                                                    |                  |
| type filter text                                                                                                    |                  |
| 🔺 🎘 General                                                                                                    | *                |
| Archive File                                                                                                    |                  |
| Existing Projects into Workspace                                                                                                    |                  |
| 🚉 File System                                                                                                    |                  |
| Preferences                                                                                                    |                  |
| 🖻 🗁 Git                                                                                                    | E                |
| Fradle                                                                                                    |                  |
| Install                                                                                                    |                  |
|                                                                                                    |                  |
|                                                                                                    |                  |
|                                                                                                    |                  |
| х <u>А</u> Т                                                                                                    | Ψ.               |
|                                                                                                    |                  |
|                                                                                                    |                  |
|                                                                                                    |                  |
|                                                                                                    |                  |
| A Back Next > Finish     A Finish     A Finish | Cancel           |

3)在以下窗口中选择 Select root directory,然后点击右侧的 Browse...,

找到要导入的工程所在的位置,点击确定,然后点击 Finish,就完成了导

入。

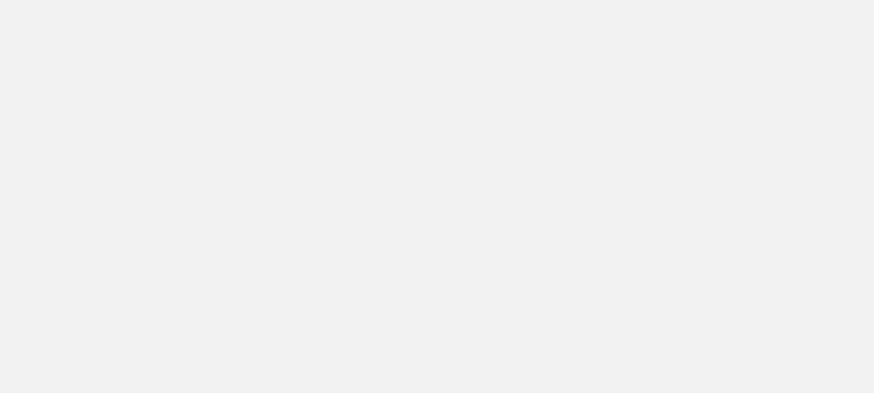

| Import Projects<br>Select a directory to search for existing Eclipse projects.<br>Select root directory:                   |                                       |
|----------------------------------------------------------------------------------------------------|---------------------------------------|
| Select root directory:                                                                                                    |                                       |
| Select archive file:                                                                                                    | Browse Browse                         |
| Projects:                                                                                                    | Select All<br>Deselect All<br>Refresh |
| Options<br>Search for nested projects<br>Copy projects into workspace<br>Hide projects that already exist in the workspace |                                       |
| Working sets Add project to working sets Working sets:                                                                     | Select                                |
| Pack Next > Finish                                                                                                    | Cancel                                |

## 2、 修改编码格式

1)在 eclipse 左侧工程栏中找到自己导入的工程,打开.java 文件后出现 乱码问题,这是由于此工程的编码格式与 eclipse 当前的编码格式不一致 而导致的。

```
File Edit Source Refactor Navigate Search Project Run Window Help
📸 🕶 🔡 👻 🐘 🔯 🛬 🕼 🗸 🖓 🕶 🚱 🐨 😕 🗁 🔗 🕶 😰 😂 🖓 🕶 🐨 🗐 🐨 🗐 🐨 🖉 🐨 🕲 🐨 🚱 🖓 🕶 🖓 🐼 🗐 🗊
 😫 Package Explo... 🕱 😑 🖬 🚺 CharDemo.java 🕅
                                                                                                                                                                                                                                                                                           - -
                            🖻 😒 🗊 🗸
                                                              1 package com.imooc;
  ⊳ 🔛 CartHome
                                                                      2
  Image: Second Second
  D CircusPro
                                                                      3 public class CharDemo {
  D CircusTroup
                                                                     4
  CollectHomeWork
                                                                                             public static void main(String[] args) {
  🛛 🔁 ColProj
                                                                     5⊝
  GoodsManage
                                                                                                            // 瀹氫篦涓令涓 磺閱忓瓨鏀惧瓧绗令'a'
                                                                      6
  ▷ A GoodsManager
                                                                                                            char a='a';
                                                                      7
  8
                                                                                                            System.out.println("a="+a);
      🔊 homework4
  a 🚰 ImoocProj
                                                                     9
                                                                                                            char ch=65535;
        🔺 进 src
                                                                  10
                                                                                                            //濡傛灉瀛楅潰錬艰秴鍑篶har绫诲瀷鎵�琛↓ず鐨勬暟鎹
                                                                                                                                                                                                                                                                    寝鍥达紝
             4 🔠 com.imooc
                   🛛 🔊 CharDemo.java
                                                               %11
                                                                                                            char ch1=(char)65536;
                   FinalDemo.java
                                                                                                            System.out.println("ch="+ch);
                                                                  12
                   FloatDemo.java
                                                                  13
                                                                                                            // 瀹氫 箟鍙 橀噺 瀛 樻斁 unicode 缂栫 爜琛 | ず 鐨 勧 瓧 绗 �
                  HelloImooc.java
                  I StringDemo.java
                                                                                                            char c='\u005d';
                                                                  14
                  I TypeExchange.jav
                                                                                                            System.out.println("c="+c);
                                                                  15
                  VarDemo.java
        JRE System Library [Java
                                                                  16
  ⊳ 🔊 MusicPlayer
                                                                  17
                                                                                             }
  ⊳ 📄 PlayerProj
                                                                  18
  ⊳ 📄 PlaySong
  ⊳ 🛃 setProj
                                                                  19 }
  ⊳ 🚰 Shop
                                                                   20
```

2) 在工程名上右键,选择 Properties。

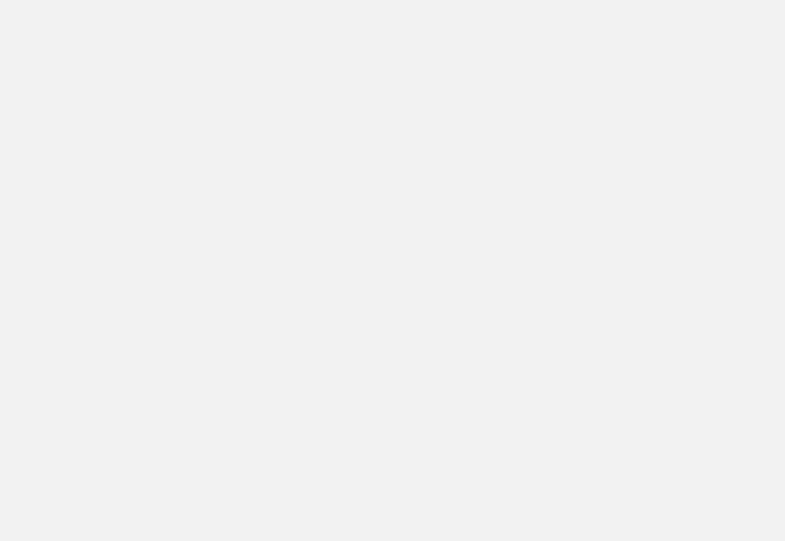

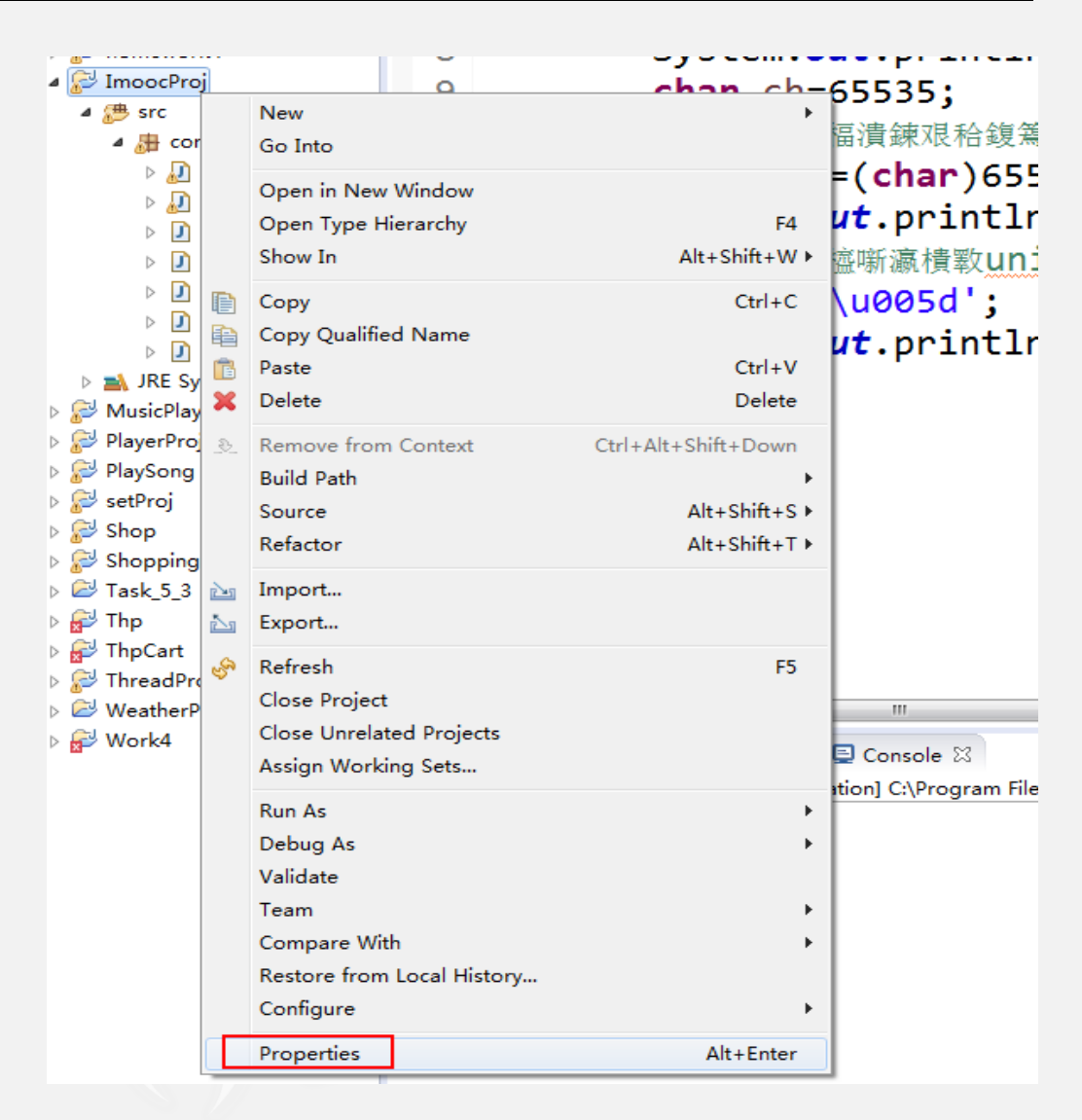

3)在 Resource 项的右侧找到 Text file encoding,默认选中的是 Inherited from container(GBK),我们选择 Other,在右侧下拉列表中选 择 UTF-8,然后点击右下方的 Apply,再点击 OK。就可以发现乱码问题解 决了。

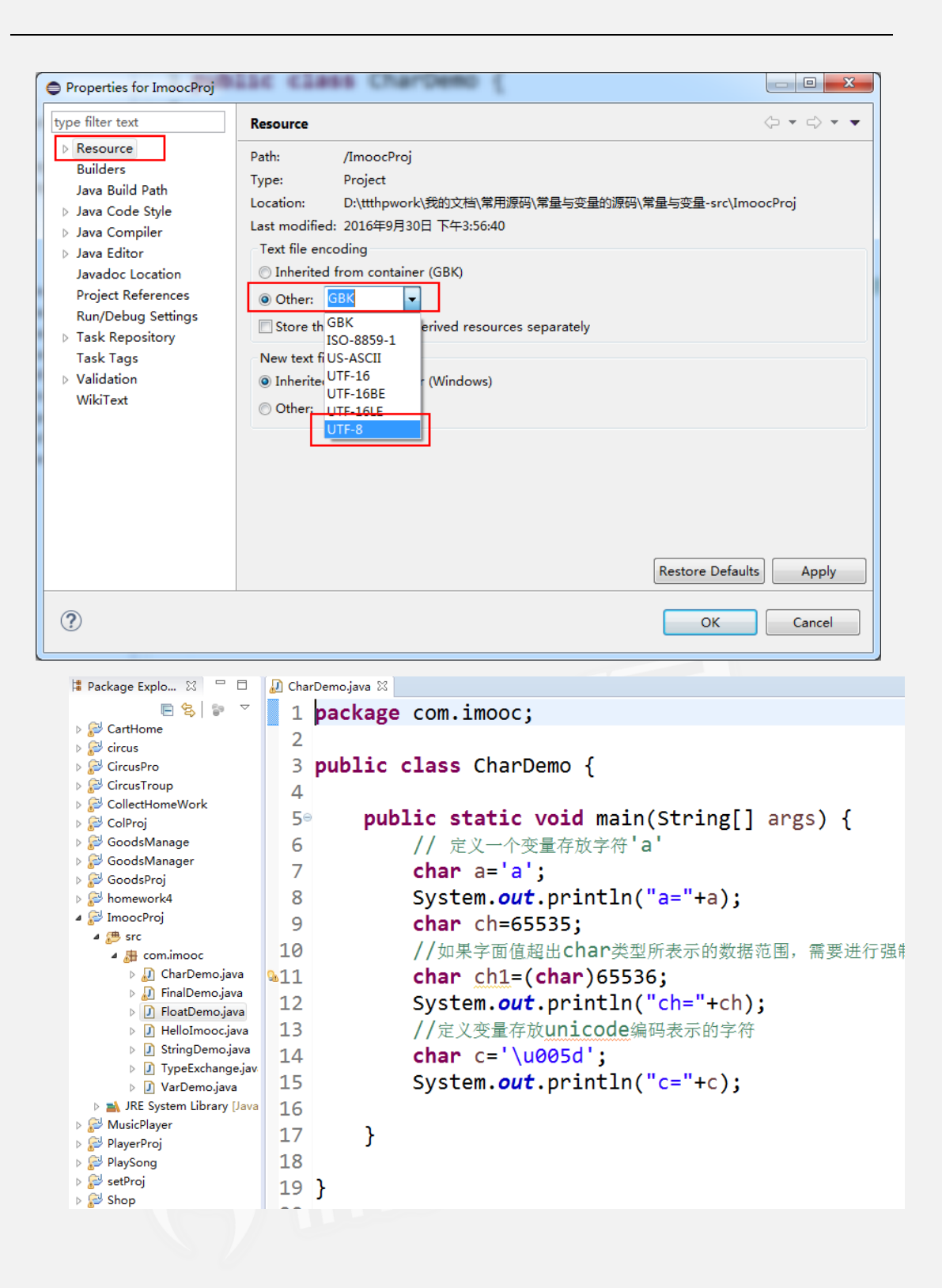